STEP #1

LOGON TO THE SANDMAN HOTELS STORE LOCATED AT: weborders.metroprinter.net:81/wordpress/wp-login.php

THE IMAGE BELOW IS WHAT WILL BE PRESENTED WHEN YOU GO TO THE LINK ABOVE

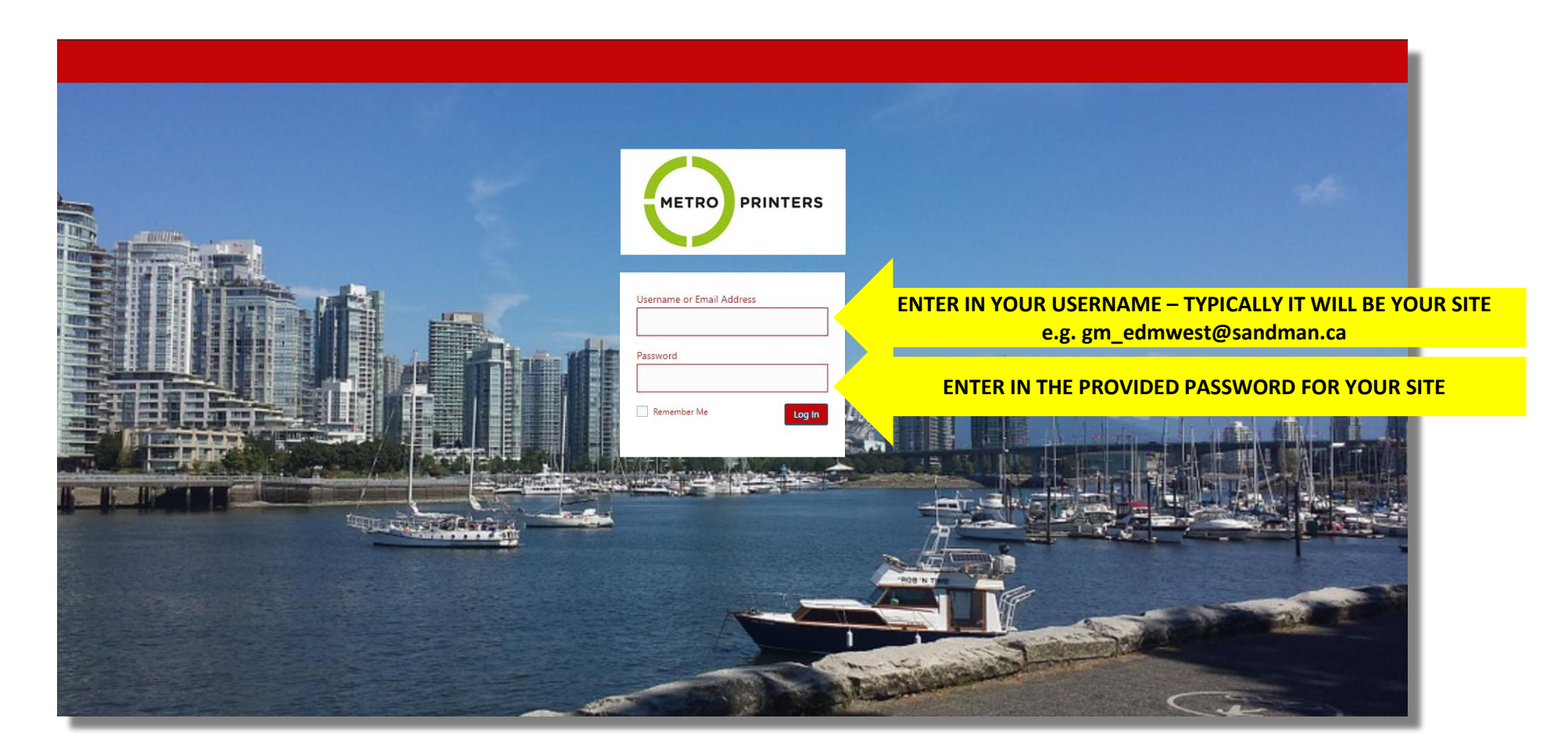

STEP #2

#### THE IMAGE BELOW IS WHAT WILL BE PRESENTED WHEN YOU HAVE LOGGED IN. THIS IS THE MAIN SHOPPING PAGE WHERE YOU CAN ORDER BUSINESS CARDS

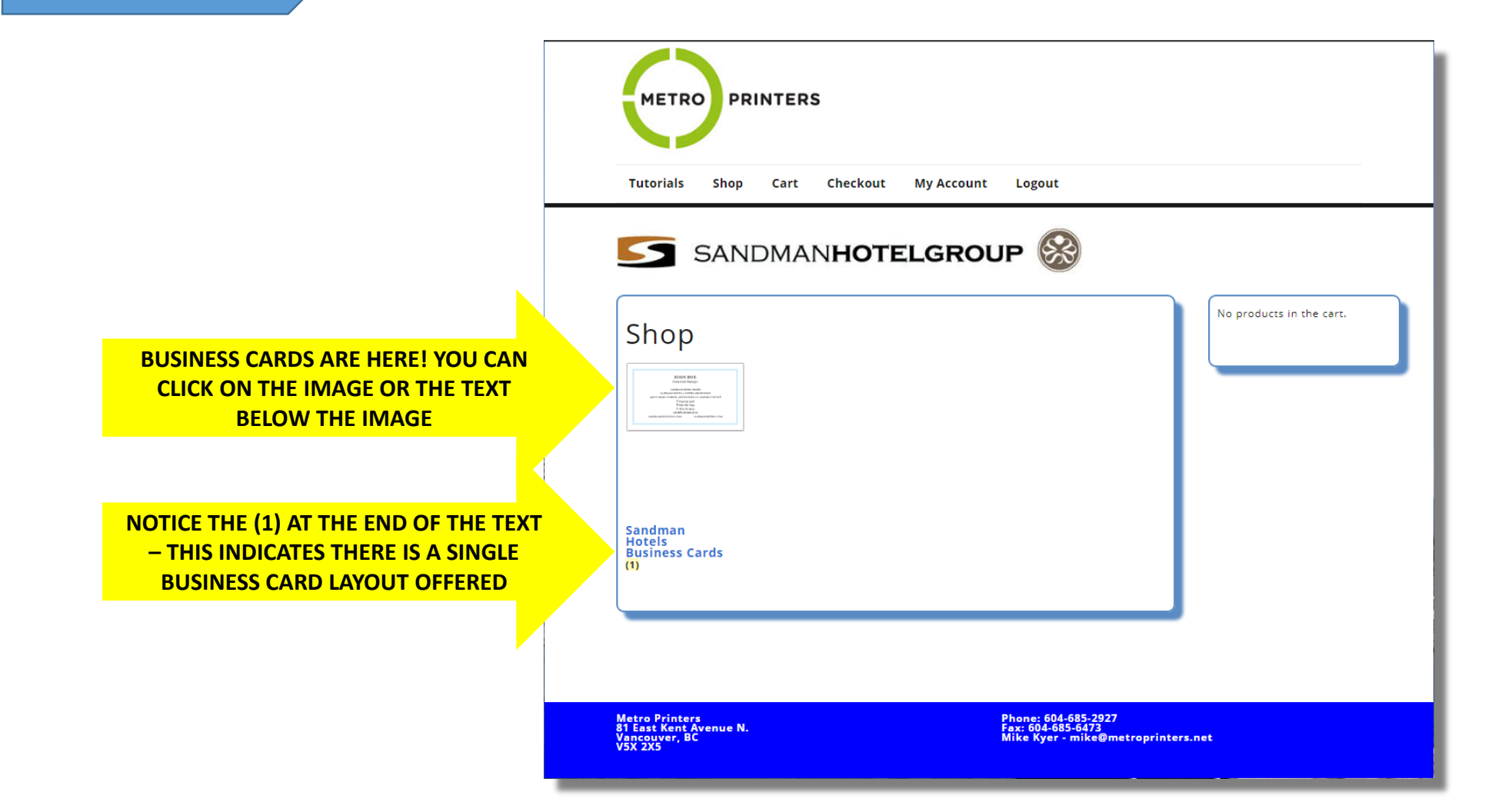

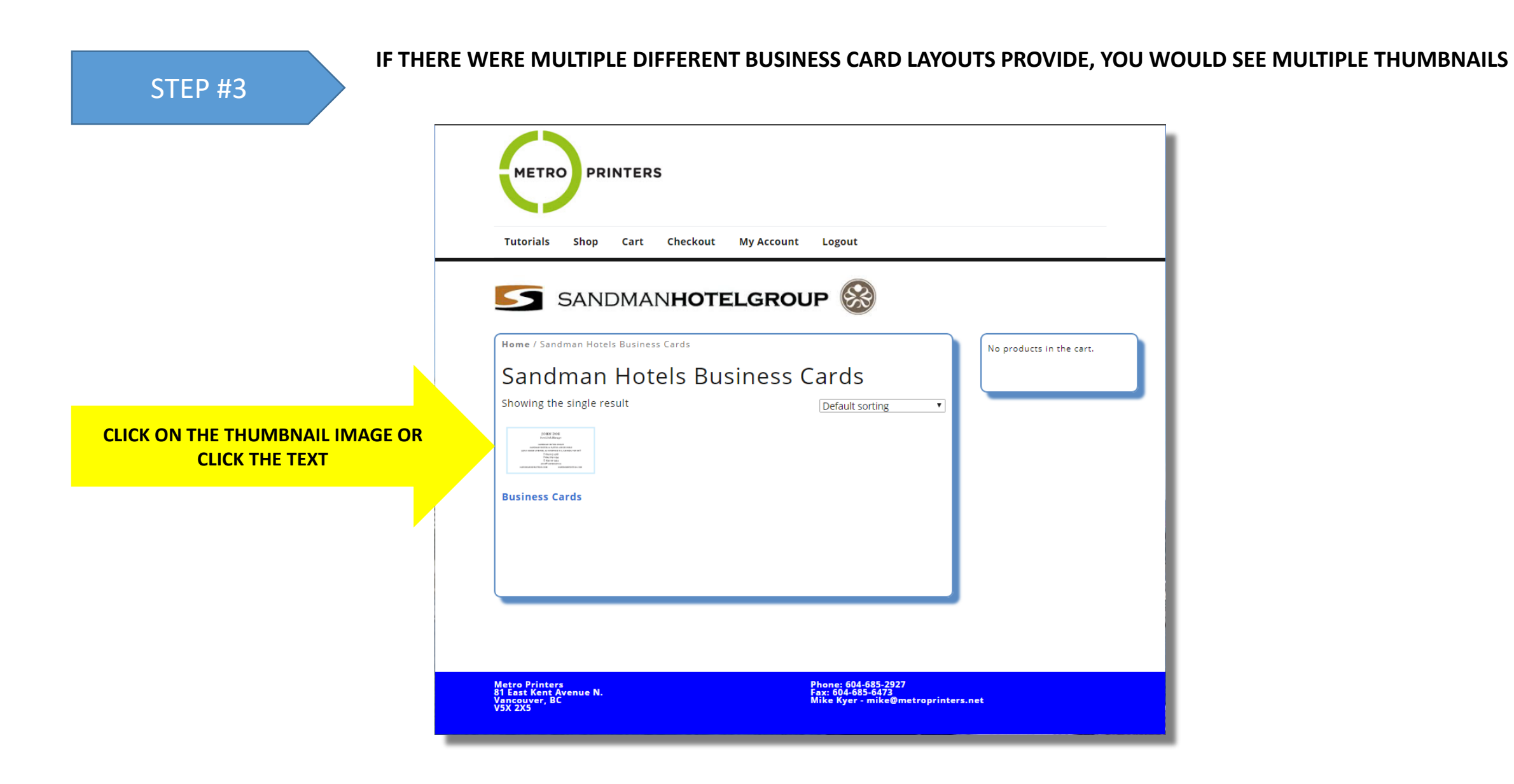

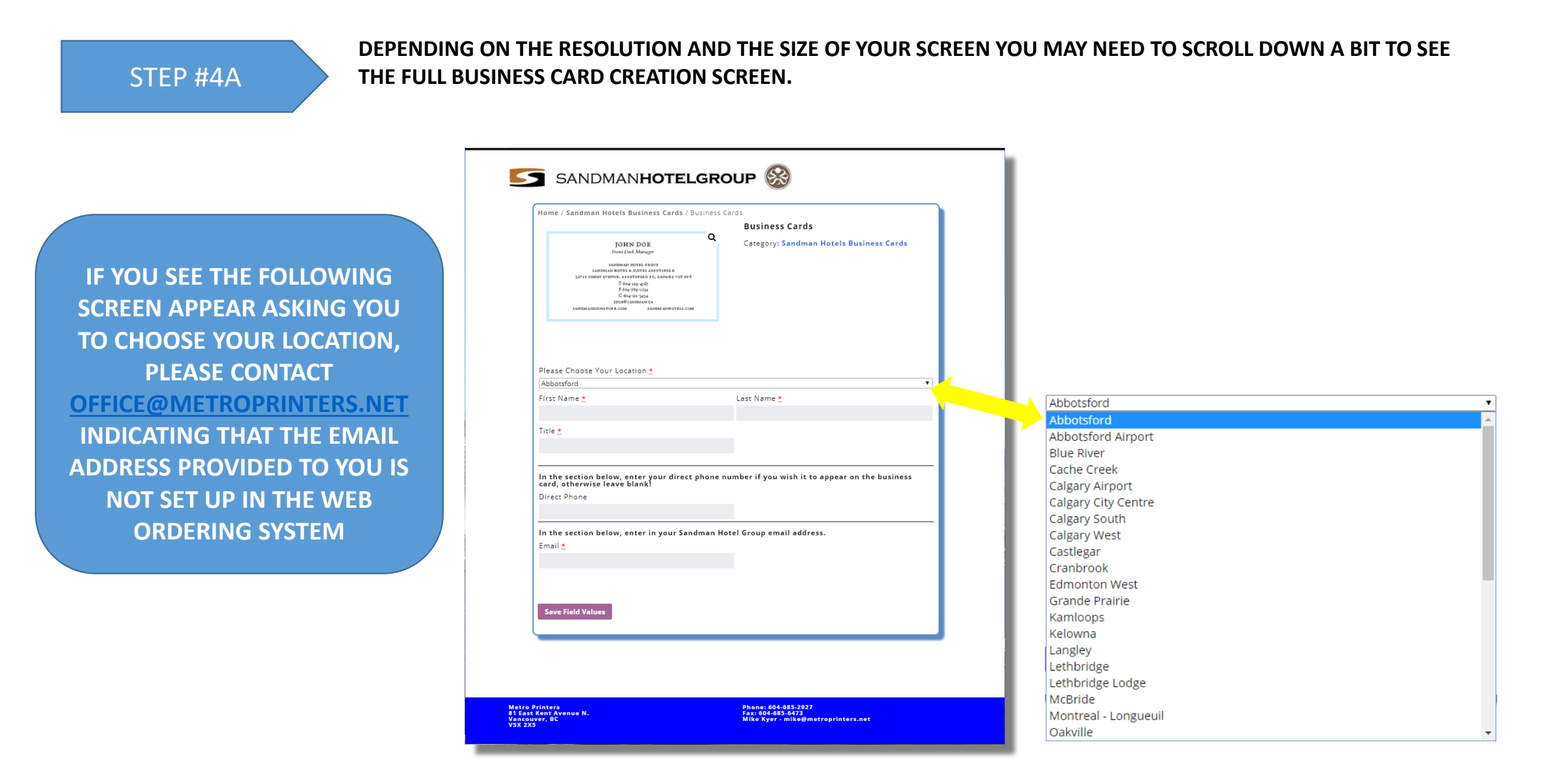

#### STEP #4B

FOR THIS TUTORIAL, WE ARE LOGGED IN WITH A WINNIPEG EMAIL ADDRESS – ALL OF THE INFORMATION FOR WINNIPEG HAS BEEN RETRIEVED. ALL THAT IS NEEDED IS TO ENTER YOUR FIRST NAME, LAST NAME, YOUR TITLE AND EMAIL ADDRESS. IF YOU WISH YOU CAN ENTER IN A DIRECT TELEPHONE # OR JUST LEAVE THE FIELD BLANK

| ENTER IN THE REMAINING |
|------------------------|
| FIELDS FOR YOUR        |
| <b>BUSINESS CARD</b>   |

| nome / sunumun noters business curus / b                                                                                                    |                                                                                          |
|----------------------------------------------------------------------------------------------------|------------------------------------------------------------------------------------------|
|                                                                                                    | Business Cards                                                                           |
| СОВА ДОВА В СОВАТИИ В СОВАТИИВ В СОВАТИИВ В СОВАТИИВ СОВАТИИВ В СОВАТИИВ СОВАТИИВ В СОВАТИИВ СОВАТИИВ СОВАТИ | Category: Sandman Hotels Business Cards                                                  |
| First Name 📩                                                                                                    | Last Name <u>*</u>                                                                       |
|                                                                                                    |                                                                                          |
| Title <u>*</u>                                                                                                    |                                                                                          |
| Title *<br>In the section below, enter your direct<br>card, otherwise leave blank!<br>Direct Phone                                                                                                    | phone number if you wish it to appear on the business                                    |
| Title .<br>In the section below, enter your direct<br>card, otherwise leave blank!<br>Direct Phone<br>In the section below, enter in your Sanc                                                                                                    | phone number if you wish it to appear on the business<br>dman Hotel Group email address. |
| Title<br>In the section below, enter your direct<br>card, otherwise leave blank!<br>Direct Phone<br>In the section below, enter in your Sanc<br>Email                                                                                                    | phone number if you wish it to appear on the business<br>dman Hotel Group email address. |
| Title <u>*</u><br>In the section below, enter your direct<br>card, otherwise leave blank!<br>Direct Phone<br>In the section below, enter in your Sand<br>Email <u>*</u>                                                                                                    | phone number if you wish it to appear on the business<br>dman Hotel Group email address. |
| Title <u>*</u><br>In the section below, enter your direct<br>card, otherwise leave blank!<br>Direct Phone<br>In the section below, enter in your Sand<br>Email <u>*</u>                                                                                                    | phone number if you wish it to appear on the business<br>dman Hotel Group email address. |
| Title * In the section below, enter your direct<br>card, otherwise leave blank! Direct Phone In the section below, enter in your Sance<br>Email * Save Field Values                                                                                                    | phone number if you wish it to appear on the business<br>dman Hotel Group email address. |
| Title * In the section below, enter your direct card, otherwise leave blank! Direct Phone In the section below, enter in your Sand Email * Save Field Values                                                                                                    | phone number if you wish it to appear on the business<br>dman Hotel Group email address. |

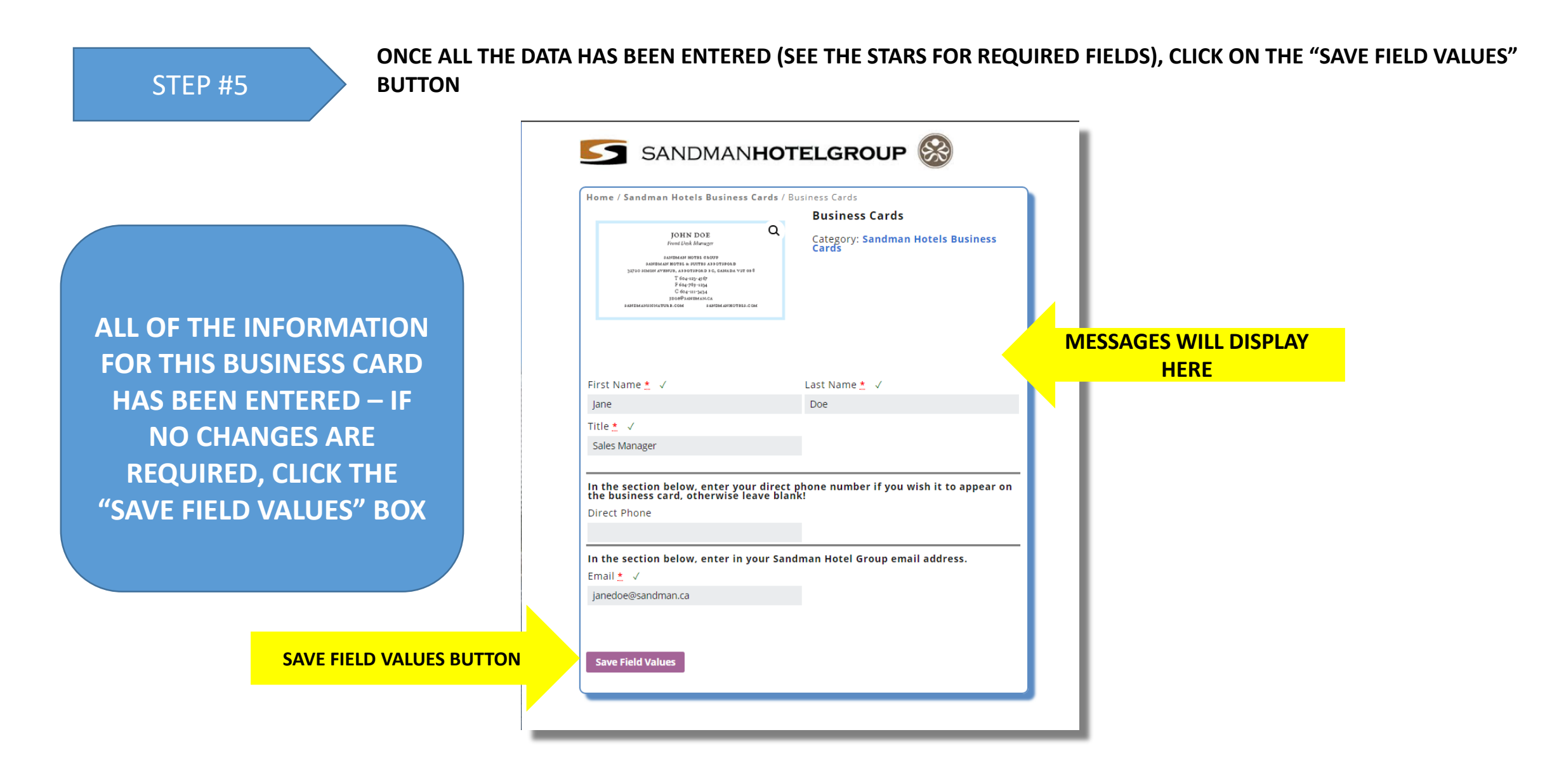

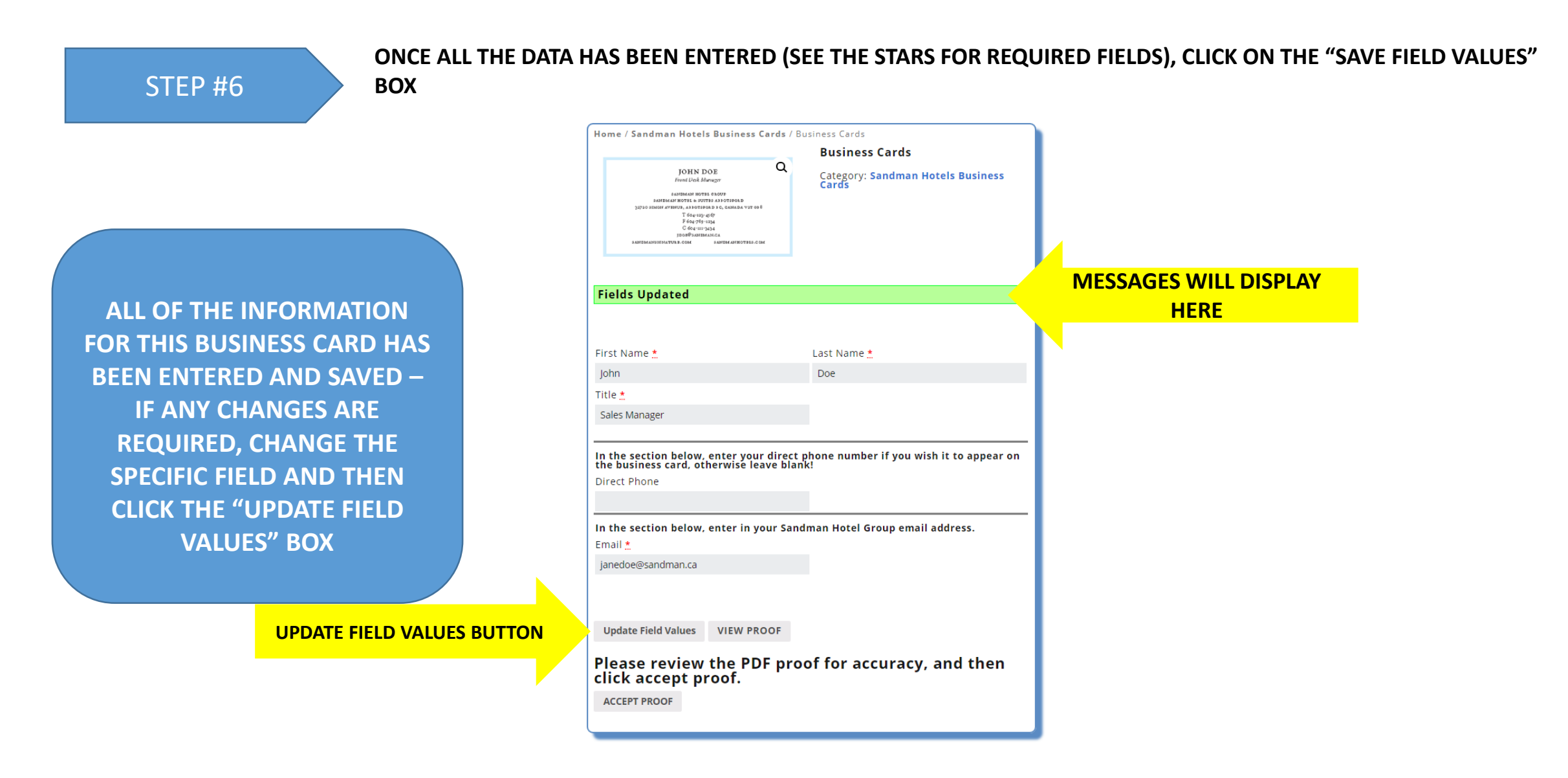

#### STEP #7

#### CLICK ON THE VIEW PROOF BUTTON AND A NEW WINDOW WILL OPEN SHOWING THE BUSINESS CARD YOU CREATED. IF YOU NEED TO MAKE ANY CHANGES, CLOSE THE PDF VIEW WINDOW AND UPDATE ANY FIELD NECESSARY. THEN SAVE THE FIELD VALUES BY CLICKING ON "UPDATE FIELD VALUES" AND THEN PROOF THE BUSINESS CARD AGAIN

| Home / Sandman Hotels Business Cards                                                                                                    | / Business Cards                                             |    |
|----------------------------------------------------------------------------------------------------|--------------------------------------------------------------|----|
| COMMANDER<br>Frenches Manager<br>Bandhard Morst Hander<br>Bandhard Morst Hander<br>Bandhard Morst Hander<br>Bander<br>Bander<br>Commander<br>Commander | Business Cards<br>Category: Sandman Hotels Business<br>Cards |    |
| Fields Updated                                                                                                    |                                                              |    |
| First Name <u>*</u>                                                                                                    | Last Name <u>*</u><br>Doe                                    |    |
| Title *                                                                                                    |                                                              |    |
| Sales Manager                                                                                                    | ect phone number if you wish it to appear on                 |    |
| <b>the business card, otherwisé leave b</b><br>Direct Phone                                                                                                    | lank!                                                        |    |
| In the section below, enter in your S                                                                                                    | andman Hotel Group email address.                            |    |
| Email 📩                                                                                                    |                                                              |    |
| janedoe@sandman.ca                                                                                                    |                                                              |    |
| Update Field Values VIEW PROOF                                                                                                    |                                                              | OF |
| Please review the PDF p<br>click accept proof.<br>ACCEPT PROOF                                                                                                    | roof fo. ccuracy, and then                                   |    |

#### ONCE ALL THE DATA ENTERED HAS BEEN SAVED, A PDF PROOF OF THE BUSINESS CARD MUST BE CREATED

STEP #8

DEPENDING ON THE BROWSER YOU ARE USING AND HOW OLD IT IS, YOU MAY OR MAY NOT GET A NEW WINDOW WITH A PDF IMAGE OF THE BUSINESS CARD YOU CREATED. IT IS POSSIBLE THAT A PDF FILE WILL BE DOWNLOADED TO YOUR PC WHERE YOU CAN THEN VIEW YOUR BUSINESS CARD

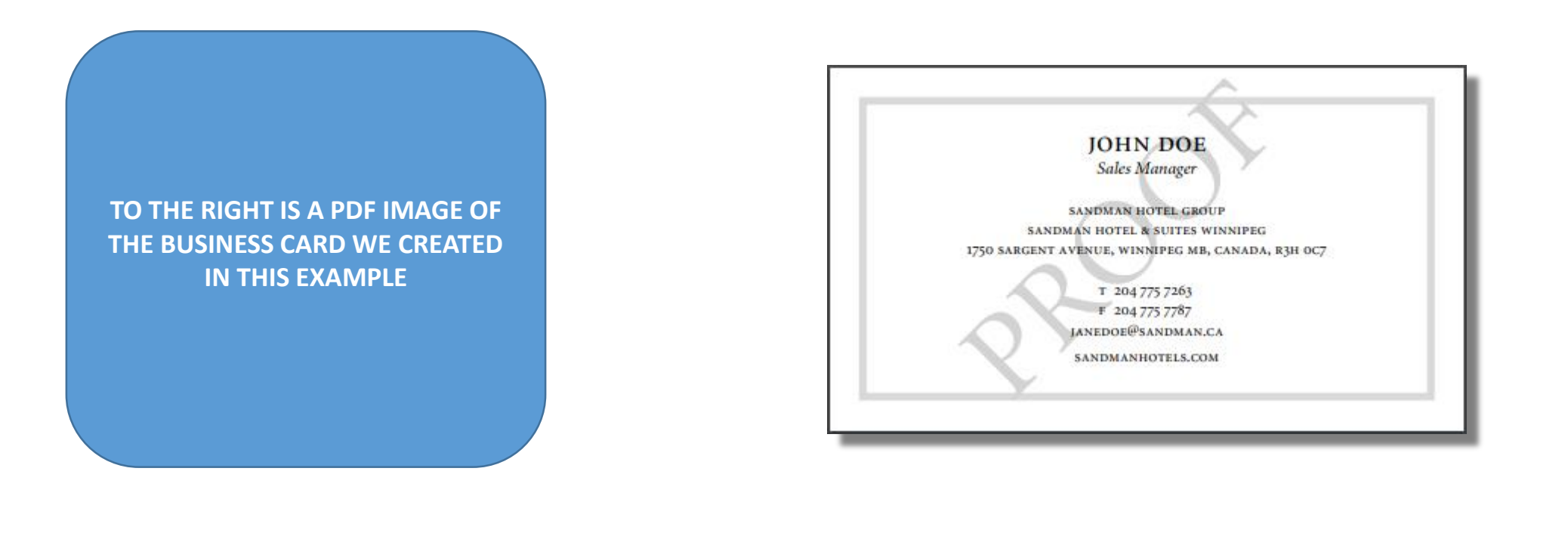

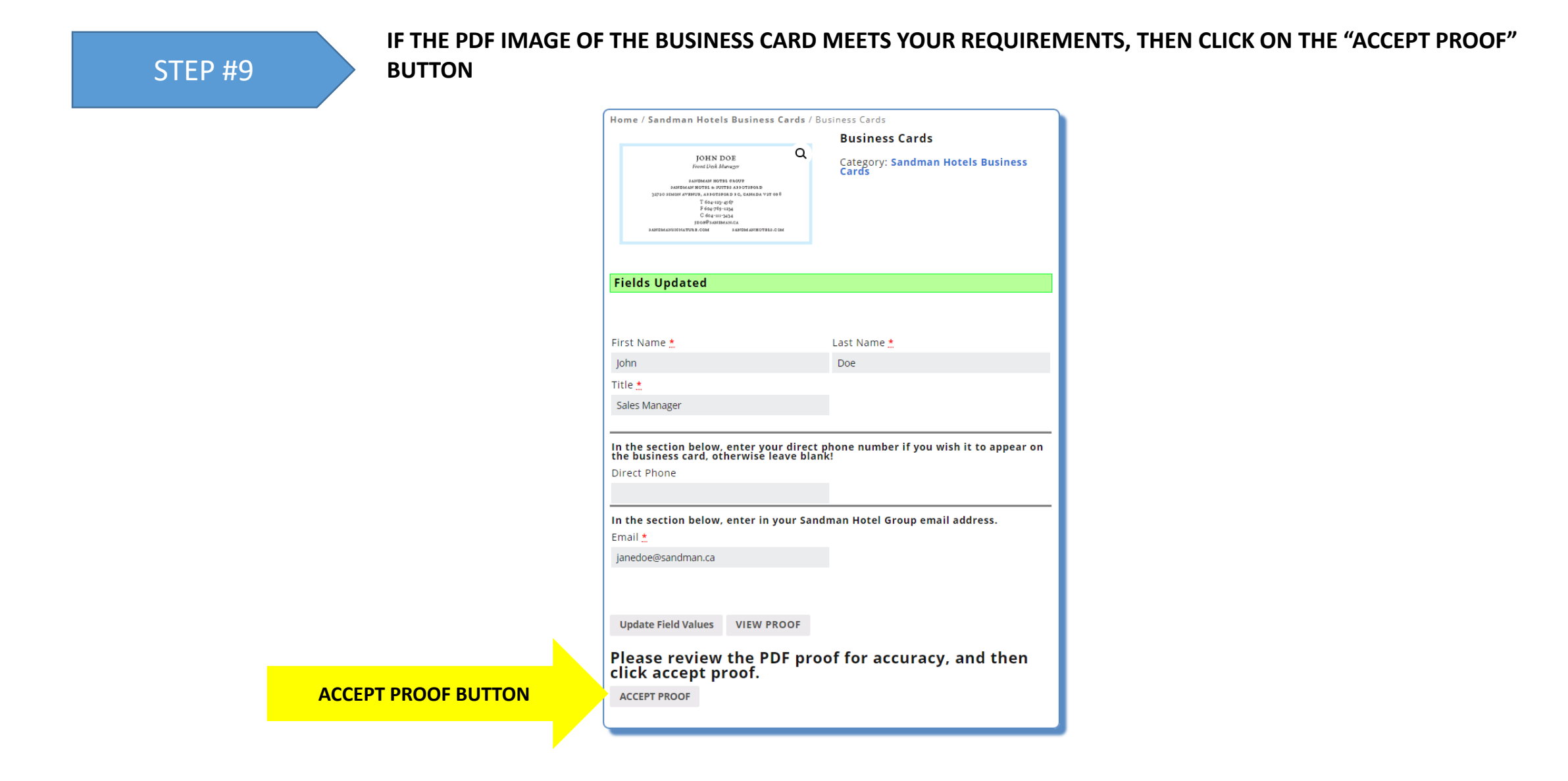

#### STEP #10

ACCEPTING OF THE PROOF FILE INDICATES THAT THE PDF OF THE BUSINESS CARD YOU PRODUCED, LOOKS THE WAY YOU WANT IT. NOW YOU CAN CHOOSE THE QUANTITY OF BUSINESS CARD YOU WANT TO ORDER AND THEN ADD IT TO THE CART

USE THE UP AND DOWN ARROWS TO SELECT THE QUANTITY OF BUSINESS CARDS YOU WANT ORDERED. ONCE THE QUANTITY APPEARS (INCREMENTS OF 250), THEN YOU CAN CLICK ON "ADD TO CART" TO ADD THE ITEM TO YOUR SHOPPING CART

|                                                                                                    | Business Cards                                                   |
|----------------------------------------------------------------------------------------------------|------------------------------------------------------------------|
| СОНК ОСОВ<br>Гонал Сонк Алемда<br>Сонка Сонка Сонка<br>Сонка Сонка Сонка<br>Сонка Сонка Сонка<br>Сонка Сонка<br>Сонка<br>Сонка | Q<br>Category: Sandman Hotels Busine<br>Cards                    |
| Proof has been verified a quantities and add to yo                                                                                                    | and submitted. You can now select<br>our cart.                   |
| First Name 📩                                                                                                    | Last Name <u>*</u>                                               |
| John                                                                                                    | Doe                                                              |
| Title <u>*</u>                                                                                                    |                                                                  |
| Sales Manager                                                                                                    |                                                                  |
| In the section below, enter y<br>the business card, otherwise<br>Direct Phone                                                                                                    | our direct phone number if you wish it to appe<br>! leave blank! |
|                                                                                                    |                                                                  |
| In the section below, enter in Email 📩                                                                                                    | n your Sandman Hotel Group email address.                        |
| In the section below, enter in<br>Email<br>janedoe@sandman.ca                                                                                                    | n your Sandman Hotel Group email address.                        |
| In the section below, enter in<br>Email *<br>janedoe@sandman.ca<br>Update Field Values VIEW                                                                                                    | n your Sandman Hotel Group email address.                        |

CHOOSE THE QUANTITY (INCREMENTS OF 250)

| STEP #11 ONCE THE QUA                                                                                                  | NTITY YOU NEED HAS BEEN ADDED TO THE CART, CLICK C                                                                                                    | ON "VIEW CART" TO SEE YO |
|----------------------------------------------------------------------------------------------------|----------------------------------------------------------------------------------------------------|--------------------------|
|                                                                                                    | Home / Sandman Hotels Business Cards / Business Cards                                                                                                    |                          |
|                                                                                                    |                                                                                                    | VIEW CART                |
| IOW THAT THE BUSINESS CARD<br>AVE BEEN ADDED TO THE CART,<br>LICK ON "VIEW CART" TO VIEW<br>HE SHOPPING CART AND PLACE | Image: State State Stat |                          |
| THE ORDER                                                                                                    | In the section below, enter your direct phone number if you wish it to appear on the business card, otherwise leave blank!<br>Direct Phone                                                                                                    |                          |
|                                                                                                    | In the section below, enter in your Sandman Hotel Group email address.<br>Email <u>*</u>                                                                                                    |                          |
|                                                                                                    | Save Field Values                                                                                                    |                          |

#### STEP #12

REVIEW THE SHOPPING CART TO CONFIRM THE ORDER LOOKS CORRECT AND THEN YOU CAN CLICKJ ON "PROCEED TO CHECKOUT"

THE SHOPPING CART SHOWS ALL OF THE PRODUCTS YOU ARE ABOUT TO ORDER. IN THE CASE OF BUSINESS CARDS, IT SHOWS WHO THE BUSINESS CARD IS FOR AND THE QUANTITY TO BE ORDERED. IF EVERYTHING LOOKS CORRECT, CLICK ON "PROCEED TO CHECKOUT"

| Product  | Qua            | ntity  |
|----------|----------------|--------|
|          | : John Doe     | 0 ‡    |
| View Pro | of             |        |
|          | Update cart    |        |
|          |                |        |
|          | Proceed to che | eckout |
|          |                |        |

Metro Printers 81 East Kent Avenue N. Vancouver, BC V5X 2X5 Phone: 604-685-2927 Fax: 604-685-6473 Mike Kyer - mike@metroprinters.net

#### STEP #13

#### FILL IN ALL OF THE BILLING AND ADDRESSING INFORMATION AND CLICK 'PLACE ORDER'

FILL IN ALL OF THE BILLING AND ADDRESSING INFORMATION. NOTICE THOSE FIELDS WITH A \* NEXT TO THE LABEL ARE REQUIRED. PLEASE LEAVE THE PURCHASE ORDER FIELD BLANK

| Billing det       | ails                 | Additional information                     |
|-------------------|----------------------|--------------------------------------------|
| First name 📩      | Last name 📩          | Order notes                                |
| John              | Doe                  | Notes about your order, e.g. special notes |
| Company name      |                      | for delivery.                              |
| Testing           |                      |                                            |
| Country *         |                      |                                            |
| Canada            |                      | <b>v</b>                                   |
| Street address *  |                      | Purchase Order                             |
| 105 266750 140th  | Avenue               |                                            |
|                   |                      |                                            |
| Apartment, suite, | unit etc. (optional) |                                            |
| Town / City 📩     |                      |                                            |
| Surrey            |                      |                                            |
| Province 📩        |                      |                                            |
| British Columbi   | a                    | <b>v</b>                                   |
| Postcode / ZIP 📩  |                      |                                            |
| V2P 1Z6           |                      |                                            |
| Phone *           |                      |                                            |
| 6041234567        |                      |                                            |
| Email address *   |                      |                                            |
| idoe@sandman.co   | a                    |                                            |
|                   |                      |                                            |
| Your order        | r                    |                                            |
| Product           |                      |                                            |
| Business Cards    | × 250<br>n Doe       | View Proof                                 |

STEP #14

YOU WILL SEE A MESSAGE THAT SHOWS YOUR ORDER #, THE DATE IT WAS PLACED AND THE EMAIL ADDRESS THAT WILL RECEIVE THE EMAIL

PLEASE BE AWARE THAT ALL SANDMAN BUSINESS CARDS WILL NEED TO BE APPROVED AT HEAD OFFICE. THE PROCESS IS THAT HEAD OFFICE WILL RECEIVE AN EMAIL SHOWING THE BUSINESS CARD YOU HAVE ORDERED. IF THE BUSINESS CARD FOLLOWS THE CORPORATE REQUIREMENTS, YOU WILL RECEIVE AN EMAIL INDICATING THAT THE ORDER WAS APPROVED. IF IT DOES NOT MEET THE GUIDELINES, YOU WILL RECEIVE AN EMAIL INDICATING THE REASON FOR THE REJECTED ORDER

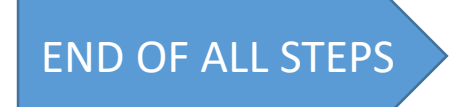

# • THIS CONCLUDES THIS MODULE. YOU HAVE BEEN ABLE TO CREATE A NEW SANDMAN HOTEL GROUP BUSINESS CARD